# **BeagleBone Black (2)** accès et contrôle à distance par client-serveur VNC

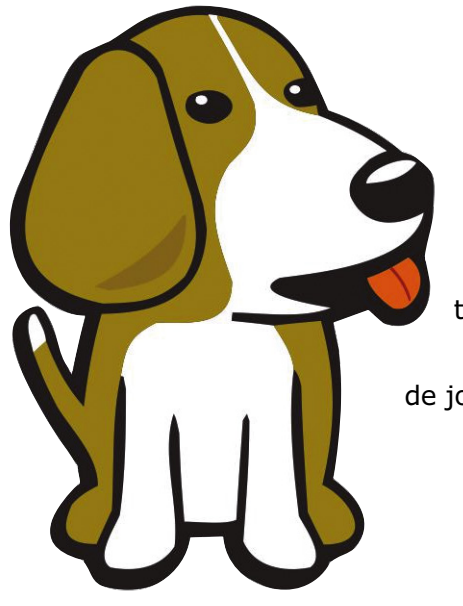

Dans l'Elektor.POST nº 25, nous avions terminé la présentation du *BeagleBone Black* par l'incontournable LED clignotante. Avant de jouer plus avant avec les ports d'E/S de cette plateforme, voyons comment l'exploiter sans afficheur, clavier ou souris. Tony Dixon (Royaume-Uni)

Nous allons plus précisément utiliser l'informatique virtuelle en réseau (VNC, *Virtual Network Computing*) pour accéder à distance à notre BeagleBone.

### VNC, ou le contrôle à distance

Commençons par expliquer en deux mots ce qu'est un VNC : il s'agit d'un système de partage d'écran qui permet de contrôler l'environnement de bureau d'un ordinateur distant. Outre le partage en temps réel de l'interface graphique, un VNC transmet aussi d'un ordinateur à l'autre les évènements liés au clavier et à la souris [1]. Un VNC est « indépendant de plate-forme », autrement dit un client VNC installé sur un ordinateur équipé de Windows pourra se connecter à un serveur VNC installé sur une machine dont le système d'exploitation est identique ou différent. Cette portabilité permet d'exécuter un serveur VNC sur un BeagleBone et d'y accéder à distance depuis un ordinateur Windows, Linux ou Macintosh, sur lequel est installé un client VNC.

Ici notre BeagleBone Black [2] accueillera

le serveur VNC x11vnc. Côté PC, le client VNC sera TightVNC, et PuTTY nous servira à nous connecter à distance à la niche.

#### **PuTTY et TightVNC pour le PC**

Procédons d'abord à l'installation de PuTTY et de TightVNC sur le PC. Ces deux programmes existent en versions Linux et Windows, ici nous les installerons sur un PC équipé de Windows.

Vous pouvez télécharger PuTTY depuis son site officiel [3] (si vous parlez anglais, vous savez déjà que *putty* signifie mastic ; sinon, le lien [4] pourrait être un moyen stupide de vous en rappeler). PuTTY est à la fois émulateur de terminal et client pour SSH (*Secure Shell*), un protocole de communication sécurisée à base de clés publique et privée. Nous utiliserons PuTTY et SSH pour nous connecter au BeagleBone et exécuter des commandes depuis le PC.

TightVNC, le client VNC, est à télécharger depuis [5]. Comme pour PuTTY, lancez l'ins-

tallateur et suivez les instructions données.

#### Le serveur VNC pour BeagleBone

Relions d'abord le BeagleBone au port USB du PC ainsi qu'au réseau. Sur le PC, le BeagleBone devrait être reconnu comme un lecteur USB. Cherchez et installez les pilotes nécessaires pour Windows (ou les « règles udev » pour Linux). Si Windows émet un avertissement (fig. 1), ignorez-le et procédez à l'installation des pilotes.

Ensuite lancez PuTTY et entrez l'adresse IP 192.168.7.2 (l'adresse par défaut du Beagle-Bone Black). L'invite de connexion (fig. 2) attend vos identifiants. Connectez-vous en tant que root, et appuyez sur la touche Entrée lorsque le mot de passe vous est demandé (il n'y en a pas à cette étape). Vous devriez maintenant être sur la ligne de commande du BeagleBone. Entrez :

opkg update

Cette commande met à jour les programmes et les rustines (patches) du BeagleBone. Une fois les poils du Beagle rafraîchis, installez le serveur VNC avec (fig. 3) :

opkg install x11vnc

Le téléchargement et l'installation du serveur VNC sont automatiques. Pour le lancer sur le BeagleBone, tapez la commande barbare suivante (mieux, faites en un copier-coller dans PuTTY) :

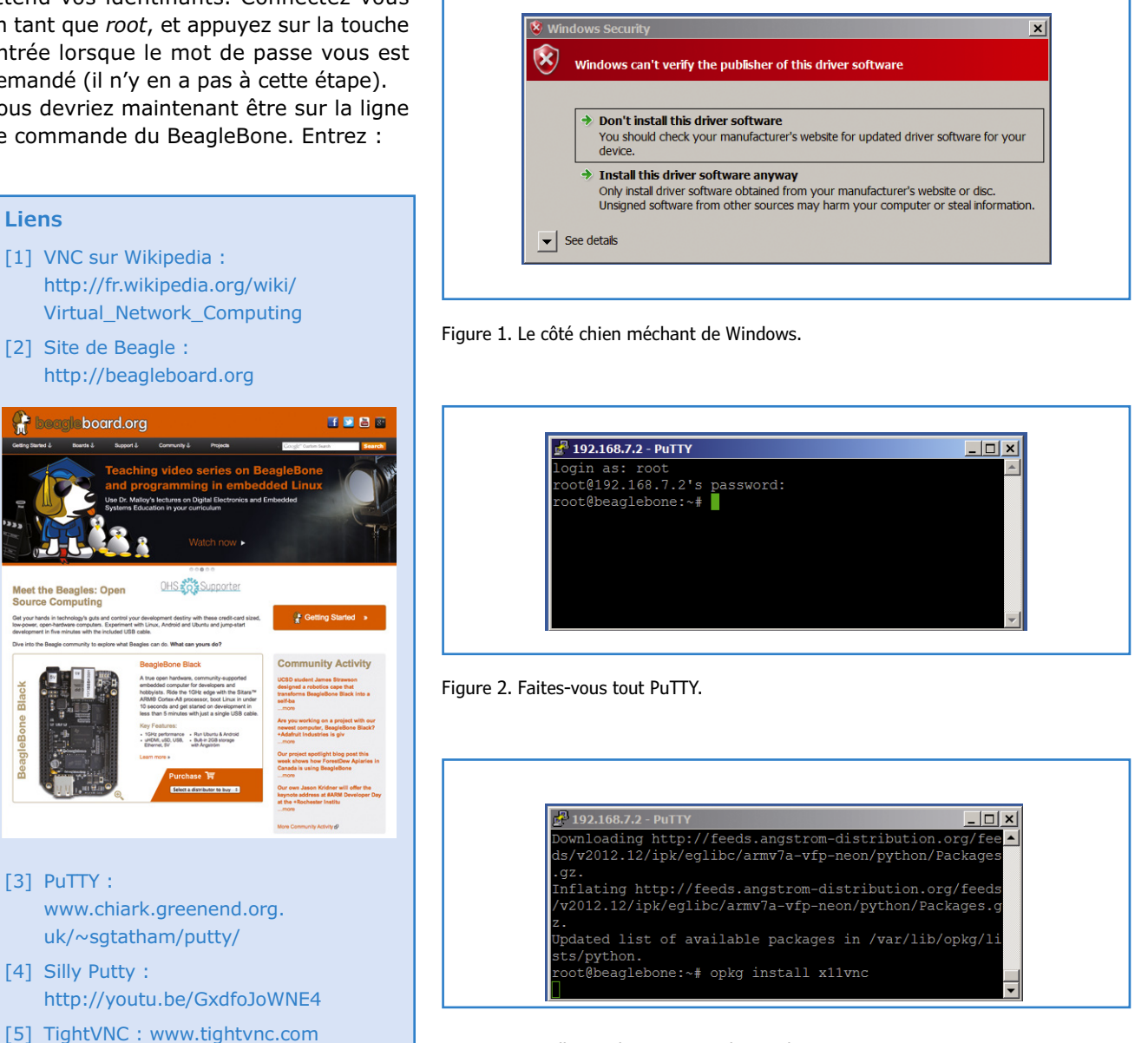

Figure 3. Installation de x11vnc sur le Beagle.

## projet elektor inédit

x11vnc -bg -o %HOME/.x11vnc.log.%VNCDISPLAY -auth /var/run/gdm/auth-for-gdm\*/database -display :0

Côté PC, ouvrez TightVNC pour démarrer une session distante (**fig. 4**). Ici aussi l'adresse IP du BeagleBone est son adresse par défaut (192.168.7.2).

S'il n'y a pas eu d'os (bien sûr), vous devriez voir le bureau distant du Beagle-Bone (**fig. 5**). Et voilà, vous avez maintenant un chien savant à vos ordres !

(130491 - version française : Hervé Moreau)

| Connection                  |                                                                                        |
|-----------------------------|----------------------------------------------------------------------------------------|
| Connection                  |                                                                                        |
| Remote Host                 | t: 192.168.7.2 Connect                                                                 |
| Enter a name<br>number, app | e or an IP address. To specify a port<br>pend it after two colons (for example,Options |
| Reverse Conn                | rections                                                                               |
| Listening mo                | de allows people to attach your viewer to                                              |
| their desktop               | ps. Viewer will wait for incoming                                                      |
| Tinhold Chieve              |                                                                                        |
| - FightVNC Viev             | TightVINC is cross-platform remote control software                                    |
| Mathic                      | The source code is available to even one other freely                                  |
| - Channel-                  | (GNU GPL license) or commercially (with no GPL restrictions).                          |
| VNC                         |                                                                                        |
| VNC                         |                                                                                        |

Figure 4. La fenêtre de connexion de TightVNC.

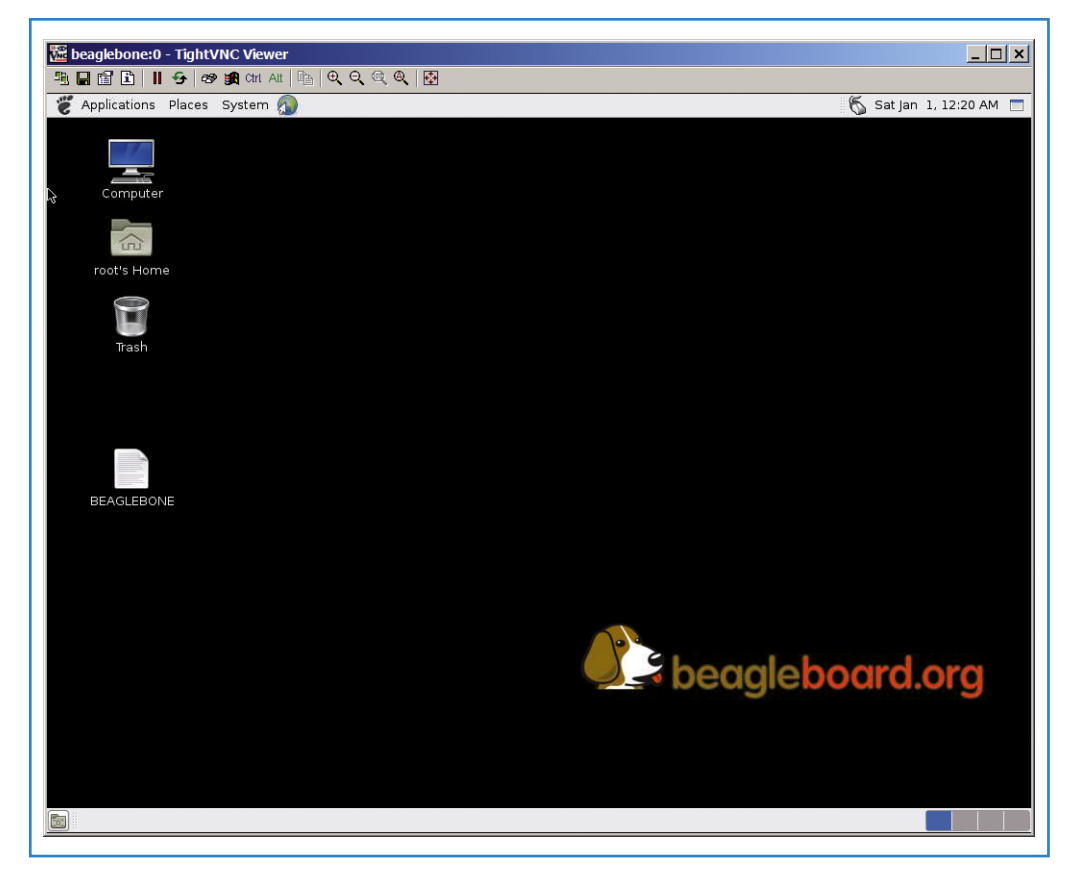

Figure 5. Le bureau distant du Beagle, ou comment avoir son chien loin des pattes.